## **OneStep** | Quick Start Guide: Setup Foot Scanner ™

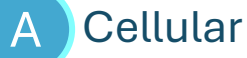

Included in the box: (A) Cellular Router + Power Cord B

OneStep Foot Scanner<sup>™</sup> + Power Cord

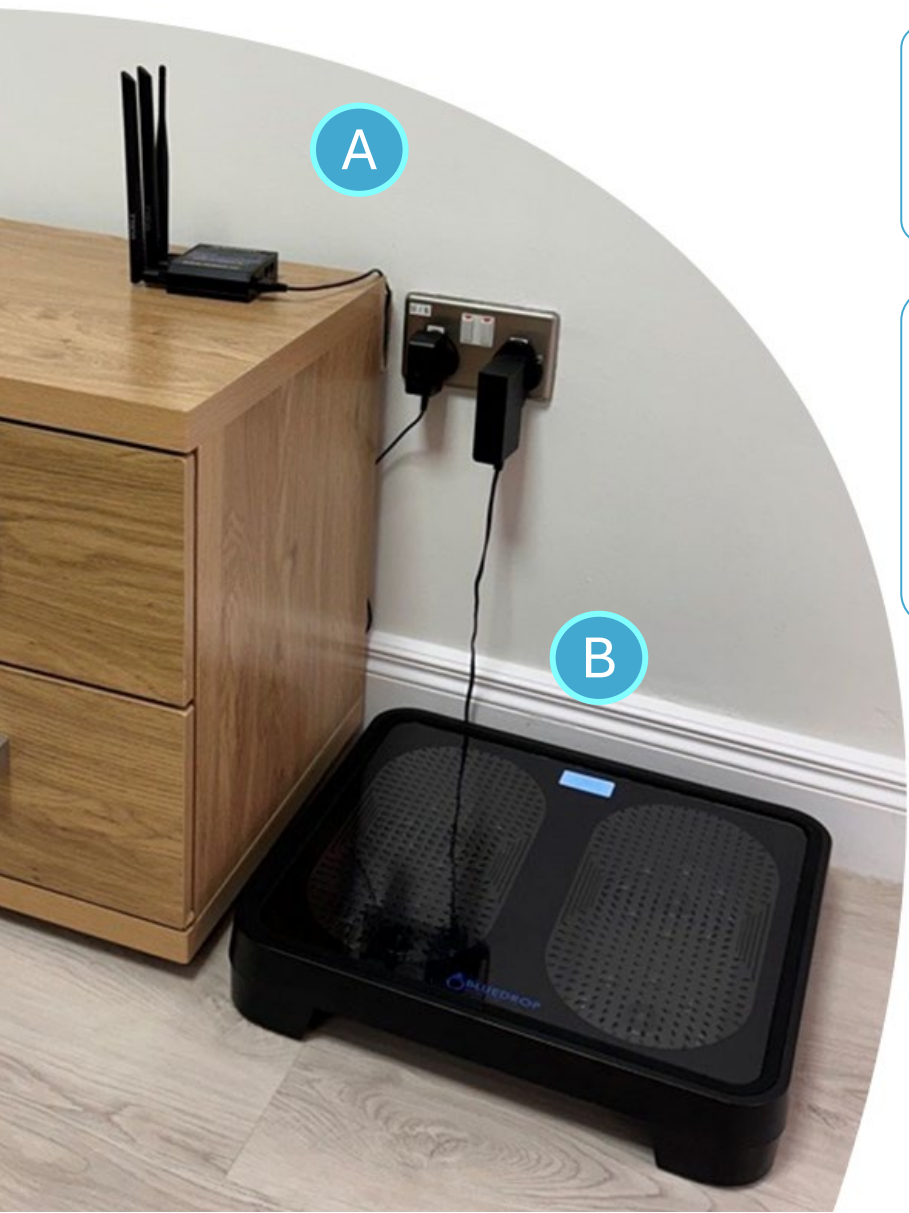

## **Step 1 | Plug in the Router**

Connect the power cord to the cellular router and plug in near where you plan to keep your OneStep Foot Scanner™

## **Step 2 | Plug in the Scanner**

Place your OneStep<sup>™</sup> Foot Scanner on a firm surface away from direct sunlight or other sources of heat that might impact the temperature analysis of your feet. Connect the power cord to the scanner and plug in.

When you see

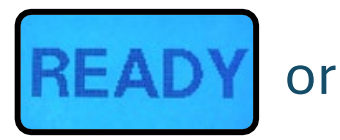

# It's time to scan!

See back for scan help and troubleshooting

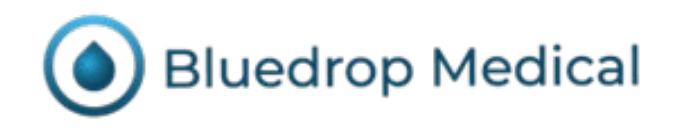

# OneStep | Quick Start Guide: Scanning

#### **Before You Scan**

If you are comfortable standing on the scanner, you may use as a normal scale. If not, <u>we recommend using seated and applying</u> <u>slight pressure by leaning forward.</u>

## How to Scan

- Place your feet on the scanner within the scan zones.
- The scanner will automatically start when it senses you.
- Remain still until the scanner screen indicates the scan is complete.

<u>Always leave your router and scanner plugged in as scans may</u> <u>not transmit immediately!</u>

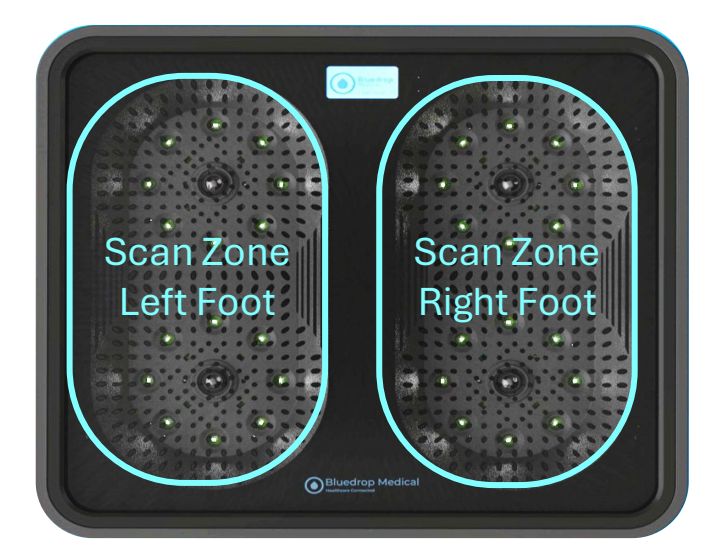

### Troubleshooting

There may be times when the router and / or scanner lose connection. If you see one of the following messages on the scanner screen, we recommend unplugging both the router and scanner and waiting a few minutes. When plugging back in, plug the router in first, then the scanner. If this doesn't resolve the problem, reach out to your Bluedrop Specialist or call our general help line (855) 453-8707.

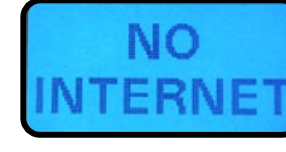

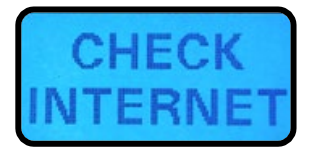

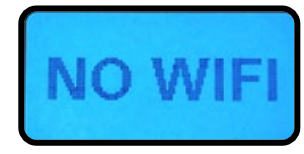

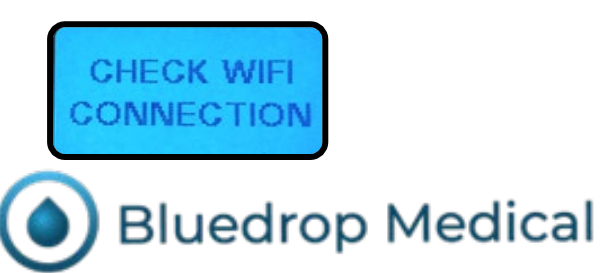

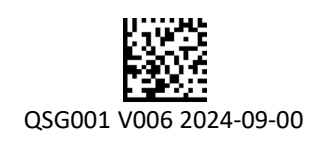

# OneStep | Guía de inicio rápido: Configuración Foot Scanner ™

Lo que viene en la caja:

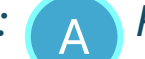

*Router* celular + cable de alimentación

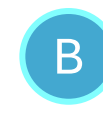

OneStep Foot Scanner<sup>™</sup> + cable de alimentación

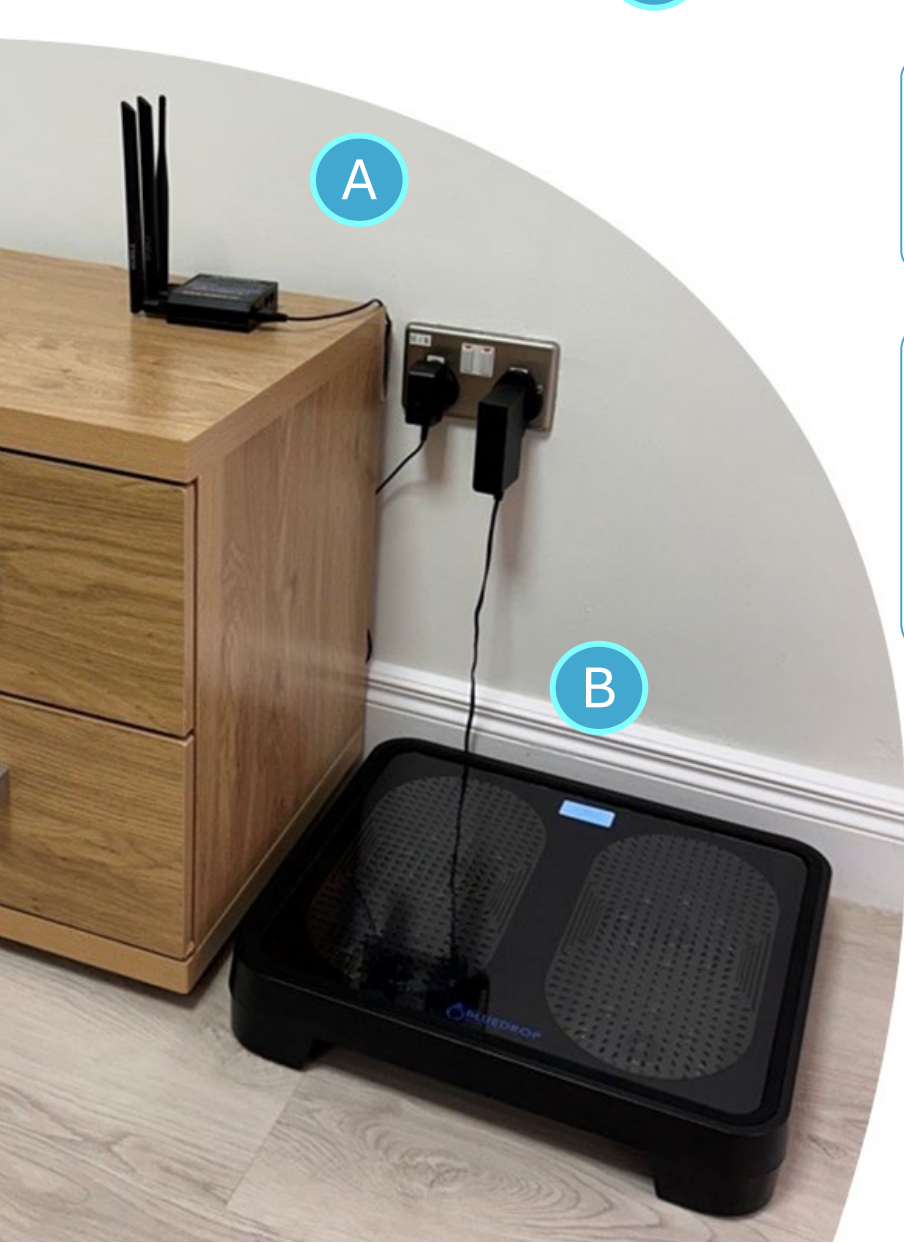

## Paso 1 | Enchufe el router

Conecte el cable de alimentación al *router* celular y enchúfelo cerca de donde planea tener su OneStep Foot Scanner™

## Paso 2 | Enchufe el escáner

Coloque su OneStep<sup>™</sup> Foot Scanner sobre una superficie firme, lejos de la luz solar directa u otras fuentes de calor que puedan afectar el análisis de la temperatura de sus pies. Conecte el cable de alimentación al escáner y enchúfelo.

Cuando vea **READ** 

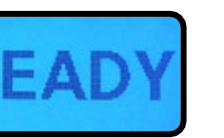

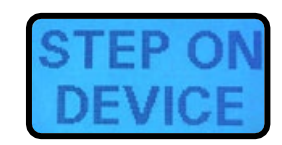

# ¡Es hora de escanear!

Consulte la parte posterior para obtener ayuda sobre el escaneo y la resolución de problemas.

0

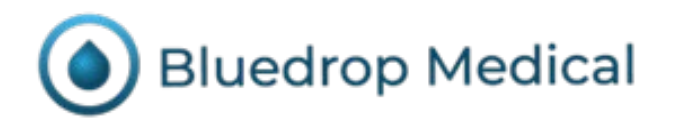

# OneStep | Guía de inicio rápido: El escaneo Foot Scanner ™

#### Antes de escanear

Si se siente cómodo de pie sobre el escáner, puede utilizarlo como una balanza normal. En caso contrario, <u>le recomendamos usarlo</u> <u>sentado y aplicar una ligera presión inclinándose hacia delante</u>.

#### Cómo se escanea

- Coloque los pies sobre el escáner dentro de las zonas de escaneo.
- El escáner comenzará de forma automática cuando lo detecte.
- Permanezca inmóvil hasta que el escáner le indique que se completó el escaneo.

Deje siempre el *router* y el escáner enchufados, ya que es posible que los escaneos no se transmitan de inmediato.

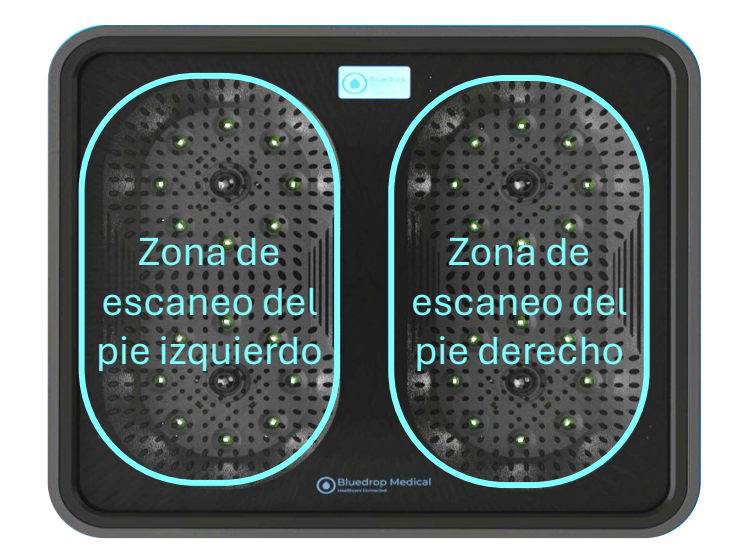

#### Resolución de problemas

Es posible que haya ocasiones en las que el *router* o el escáner pierdan la conexión. Si ve uno de los siguientes mensajes en la pantalla del escáner, le recomendamos desconectar el *router* y el escáner y esperar unos minutos. Cuando los vuelva a conectar, enchufe primero el *router* y luego el escáner. Si esto no resuelve el problema, comuníquese con su especialista Bluedrop o llame a la línea de asistencia general al (855) 453-8707.

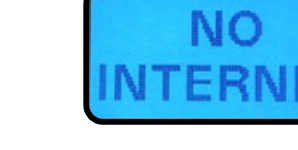

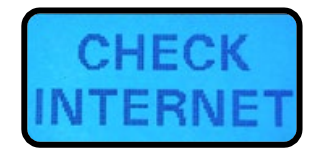

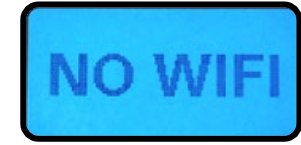

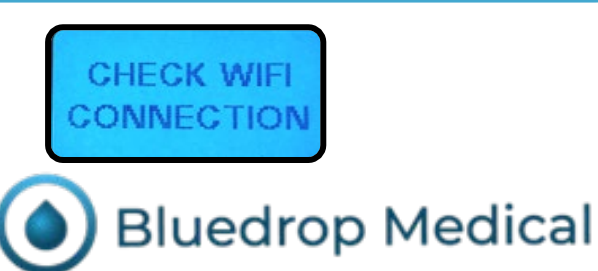

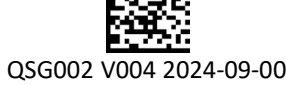